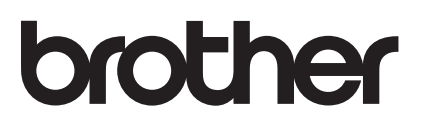

# Ръководство за печат през AirPrint

| AirPrint |
|----------|

Това ръководство за потребителя се отнася за следните модели:

DCP-J105/J132W/J152W/J172W/J552DW/J752DW, MFC-J200/ J285DW/J450DW/J470DW/J475DW/J650DW/J870DW/J875DW

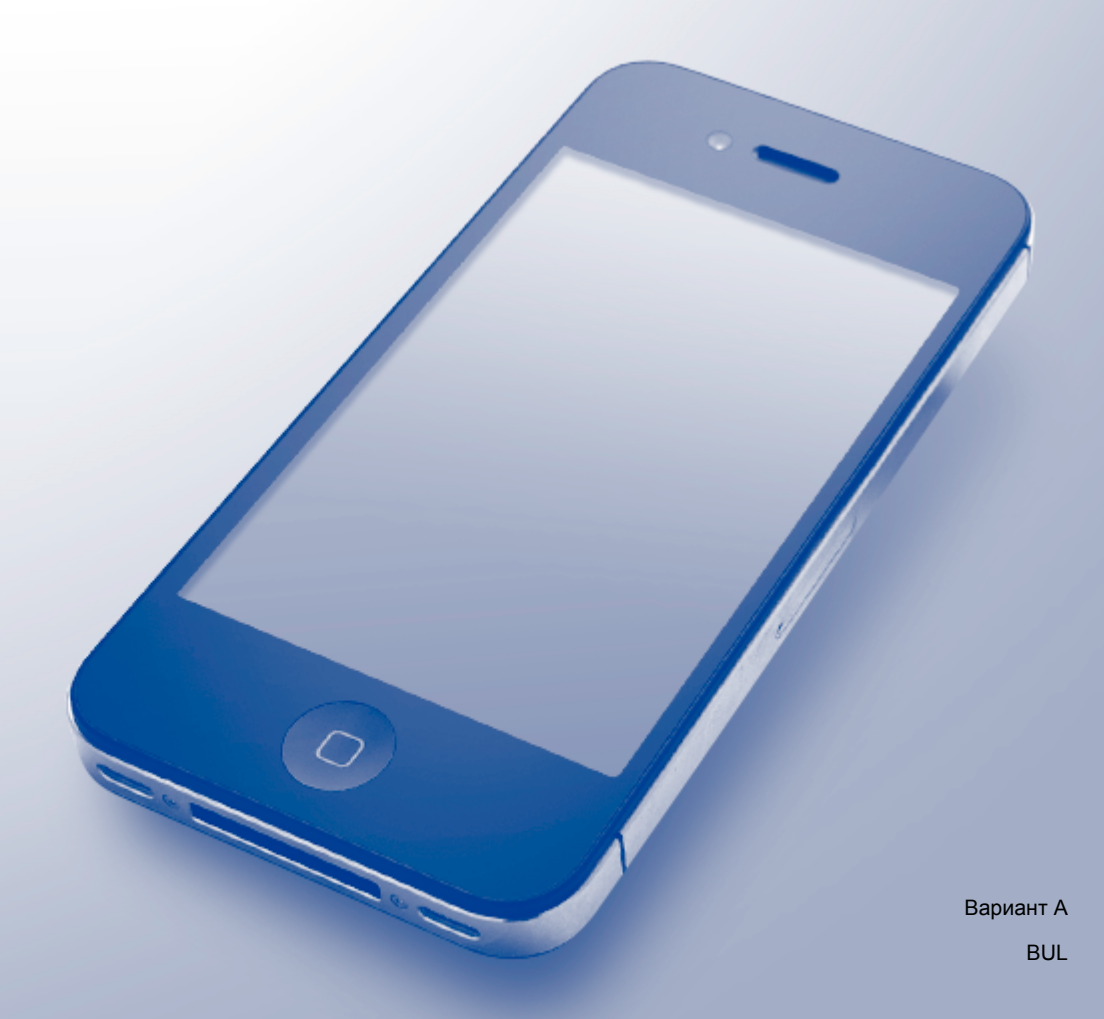

## Дефиниции на бележките

В настоящото ръководство за потребителя използваме следните икони:

|            | Забележките ви казват какво да направите в дадена ситуация или ви |
|------------|-------------------------------------------------------------------|
| JADEJIEMKA | дават полезни сввети за това как работата взаимодеиства с други   |
|            | функции.                                                          |

## Търговски марки

Brother е търговска марка на Brother Industries, Ltd.

Apple, Macintosh, iPad, iPhone, iPod, iPod touch, OS X и Safari са търговски марки на Apple Inc., регистрирани в САЩ и други страни. AirPrint и логото на AirPrint са търговски марки на Apple Inc.

Wi-Fi Direct е търговска марка на Wi-Fi Alliance.

Всяка фирма, наименованието на чийто софтуер е цитирано в това ръководство, има лицензионно споразумение за софтуер, специфично за нейните собствени програми.

Всички търговски имена и имена на продукти на компании, появяващи се върху продукти на Brother, свързани документи и други материали са търговски марки или регистрирани търговски марки на съответните компании.

©2013-2014 Brother Industries, Ltd. Всички права запазени.

## Съдържание

| Въведение                                                                   | 1                                            |
|-----------------------------------------------------------------------------|----------------------------------------------|
| Общ преглед                                                                 | 1                                            |
| Хардуерни изисквания                                                        | 1                                            |
| Поддържани операционни системи                                              | 1                                            |
| Мрежови настройки                                                           | 1                                            |
|                                                                             |                                              |
| Печат                                                                       | 5                                            |
| Печат от iPad, iPhone и iPod touch                                          | 5                                            |
| Печат чрез OS X v10.7 или по-нови версии                                    |                                              |
|                                                                             |                                              |
| Отстраняване на неизправности                                               | 7                                            |
| Ако имате проблеми с устройството                                           | 7                                            |
| Включване/изключване на AirPrint чрез Уеб базирано управление (уеб браузър) | 7                                            |
|                                                                             | Въведение<br>Общ прегледХардуерни изисквания |

## Общ преглед

AirPrint позволява безжичен печат на снимки, електронна поща, уеб страници и документи от iPad, iPhone и iPod touch, без да е необходимо инсталиране на драйвер.

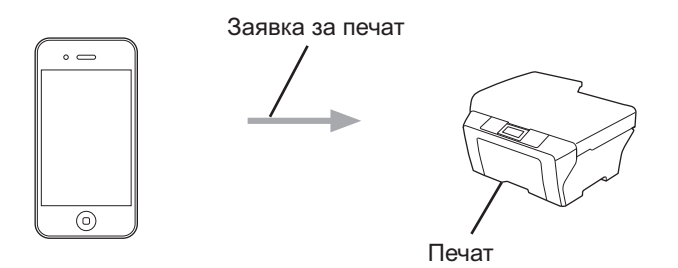

## Хардуерни изисквания

#### Поддържани операционни системи

Технологията AirPrint е съвместима с устройства iPad (всички модели), iPhone (3GS и по-нови) и iPod touch (3-то поколение и по-нови), работещи с последната версия на iOS. За повече информация вижте уеб сайта на Apple: (<u>http://support.apple.com/kb/HT4356</u>).

#### Мрежови настройки

За да използвате AirPrint, мобилното ви устройство трябва да се свърже към безжичната мрежа, в която е свързано устройството Brother. AirPrint поддържа безжични връзки, които използват Ad-Hoc режим, инфраструктурен режим или Wi-Fi Direct™ (само за моделите, които го поддържат).

За конфигурация на мобилното устройство за безжична мрежа вижте ръководството за потребителя на мобилното устройство. Връзка към ръководството за потребителя за вашето мобилно устройство в уеб сайта на Apple можете да намерите, като докоснете **Д** в Safari.

За конфигурация на устройството Brother за безжична мрежа вижте Ръководство за бързо инсталиране или Ръководство за потребителя на Софтуера и Мрежата на устройството Brother.

Ако вашето устройство Brother поддържа Wi-Fi Direct™ и искате да го конфигурирате за мрежа Wi-Fi Direct™, изтеглете Ръководство за Wi-Fi Direct™ от Brother Solutions Center на адрес <u>http://solutions.brother.com/</u>.

Въведение

#### Ad-Hoc режим

Свържете мобилното устройство към печатащото устройство Brother без безжична точка за достъп/ рутер.

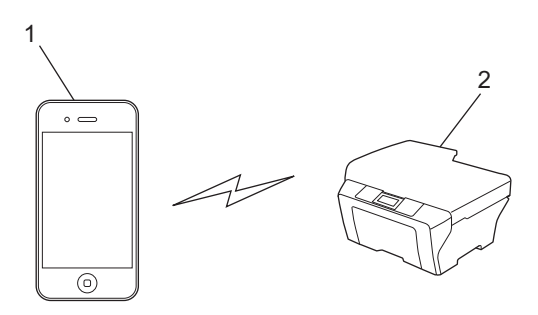

- 1 Мобилно устройство
- 2 Безжично мрежово устройство (вашето устройство Brother)

Въведение

#### Инфраструктурен режим

Свържете мобилното устройство към печатащото устройство Brother чрез безжична точка за достъп/ рутер.

Когато устройството Brother е свързано към безжична точка за достъп/рутер чрез безжичната функция на устройството:

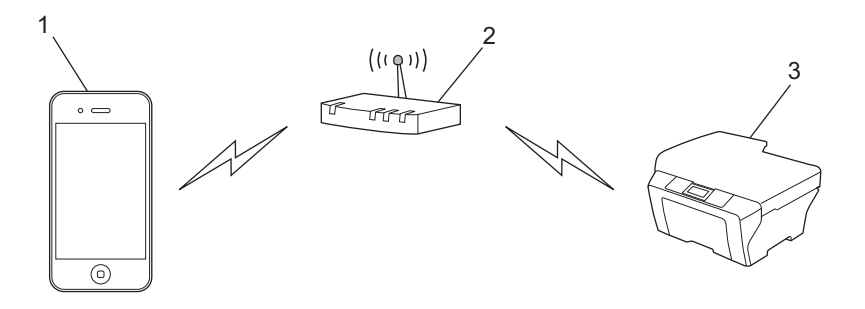

- 1 Мобилно устройство
- 2 Безжична точка за достъп/рутер
- 3 Безжично мрежово устройство (вашето устройство Brother)

Когато устройството Brother е свързано към безжична точка за достъп/рутер чрез мрежов кабел:

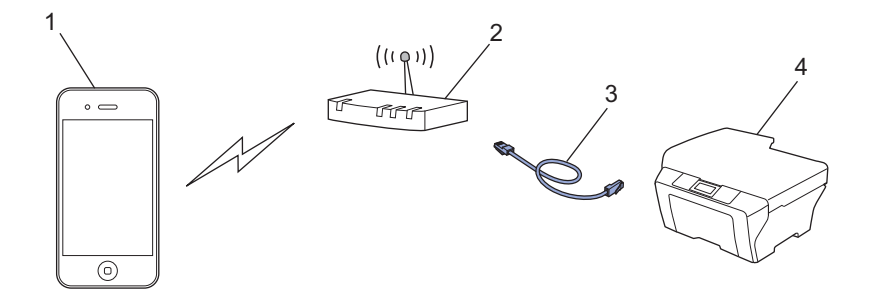

- 1 Мобилно устройство
- 2 Безжична точка за достъп/рутер
- 3 Мрежов кабел
- 4 Кабелно или безжично мрежово устройство (вашето устройство Brother)

Въведение

#### Мрежа Wi-Fi Direct™ (само за моделите, които я поддържат)

Свържете мобилното устройство към устройството Brother чрез Wi-Fi Direct<sup>™</sup>. Wi-Fi Direct<sup>™</sup> ви позволява да конфигурирате защитена безжична мрежа между устройството Brother и мобилно устройство, без да се използва точка за достъп.

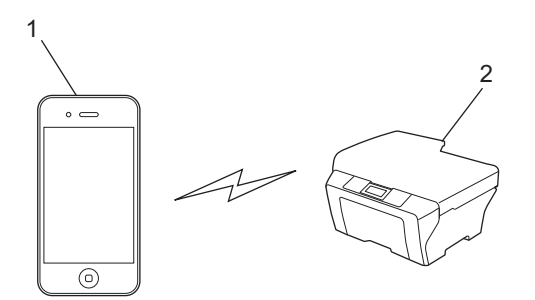

- 1 Мобилно устройство
- 2 Вашето устройство Brother

#### ЗАБЕЛЕЖКА

При използване на Wi-Fi Direct™ устройството Brother поддържа само безжична комуникация еднокъм-едно.

## Печат от iPad, iPhone и iPod touch

Използваната процедура за печат може да се различава в зависимост от приложението. В примера по-долу е използван Safari.

- 1 Уверете се, че устройството Brother е включено.
- 2 Използвайте Safari, за да отворите страницата, която желаете да отпечатате.
- 3 Докоснете 🛃.
- 4 Докоснете Print (Печат).
- Уверете се, че устройството Brother е избрано.
  Ако е избрано друго устройство (или не е избран принтер), докоснете Select Printer (Изберете принтер).
   Ще се изведе списък с налични устройства. Докоснете своето устройство.
- Озберете желаните опции, като например брой страници, които да бъдат отпечатани, и 2-странен печат (ако се поддържа от вашето устройство).
- 7 Докоснете Print (Печат).

#### ЗАБЕЛЕЖКА

Размерът и типът на хартията са посочени в зависимост iOS приложението.

### Печат чрез OS X v10.7 или по-нови версии

Използваната процедура за печат може да се различава в зависимост от приложението. В примера по-долу е използван Safari.

#### ЗАБЕЛЕЖКА

Преди отпечатване добавете устройството Brother към списъка с принтери на компютъра Macintosh.

Когато го добавяте, изберете **AirPrint Printer** (Принтер AirPrint) от изскачащото меню **Print Using** (Печат чрез).

1 Уверете се, че устройството Brother е включено.

Ha Macintosh компютъра използвайте Safari, за да отворите страницата, която желаете да отпечатате.

В Изберете File (Файл) и щракнете върху Print (Печат).

#### Печат

Уверете се, че устройството Brother е избрано. Ако е избрано друго устройство (или не е избран принтер), щракнете върху падащия списък Printer (Принтер) и изберете своето устройство Brother или Nearby Printers (Близки принтери).

5 Изберете желаните опции, като например брой страници, които да бъдат отпечатани, и 2-странен печат (ако се поддържа от вашето устройство).

6 Щракнете върху **Print** (Печат).

Отстраняване на неизправности

Тази глава обяснява как да разрешите типични проблеми, които могат да се появят, когато използвате AirPrint с устройството Brother. Ако след прочитане на тази глава не успеете да решите проблема, моля, посетете Brother Solutions Center на адрес http://solutions.brother.com/.

## Ако имате проблеми с устройството

| Проблем                                                                                                    | Предложения                                                                                                    |
|----------------------------------------------------------------------------------------------------|----------------------------------------------------------------------------------------------------|
| Устройството Brother не е показано в списъка с                                                                         | Уверете се, че устройството Brother е включено.                                                                                                    |
| принтери.                                                                                                    | Проверете мрежовите настройки (вижте <i>Мрежови</i> настройки <b>&gt;&gt;</b> стр. 1).                                                                                                   |
|                                                                                                    | Приближете мобилното устройство по-близо до безжичната точка за достъп/рутера или устройството Brother.                                                                                  |
| Не мога да отпечатвам.                                                                                                 | Уверете се, че устройството Brother е включено.                                                                                                    |
|                                                                                                    | Проверете мрежовите настройки (вижте <i>Мрежови</i> настройки <b>&gt;&gt;</b> стр. 1).                                                                                                   |
| Опитвам се да отпечатам документ от няколко<br>страници от устройство с iOS, но се отпечатва САМО<br>първата страница. | Уверете се, че работите с последната версия на iOS.<br>Прегледайте следната статия за поддръжка на<br>Apple за повече информация относно AirPrint:<br>http://support.apple.com/kb/HT4356 |

## Включване/изключване на AirPrint чрез Уеб базирано управление (уеб браузър)

Можете да използвате стандартен уеб браузър за включване и изключване на функцията AirPrint на устройството (по подразбиране тя е включена).

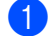

1) Уверете се, че устройството е свързано към същата мрежа, към която е свързан и компютърът.

- Отворете уеб браузъра на компютъра.
- Въведете "http://IP адрес на устройството/" в адресната лента на браузъра (където "IP адрес на устройството" е IP адресът на устройството).
  - Например:

http://192.168.1.2/

#### ЗАБЕЛЕЖКА

Можете да видите IP адреса на устройството в меню за мрежа на контролния панел. За повече информация вижте Ръководство за потребителя на Софтуера и Мрежата на устройството Brother. Отстраняване на неизправности

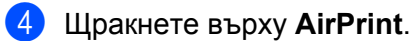

| rother MFC- XXXX             |  |
|------------------------------|--|
|                              |  |
| <u>Status&gt;&gt;</u>        |  |
| Firmware Update>>            |  |
| <u>AirPrint&gt;&gt;</u>      |  |
| Google Cloud Print>>         |  |
| Brother Online Connections>> |  |
| Proxy>>                      |  |
| IPv6 (Wired)>>               |  |
|                              |  |

- 5 Изберете **Disabled** (Изключена), ако желаете да изключите функцията AirPrint; изберете **Enabled** (Включена), ако желаете да включите функцията AirPrint.
- 6 Щракнете върху Submit (Приеми).
- 7 Рестартирайте устройството.

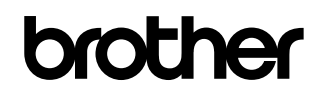

Посетете ни в интернет на адрес http://www.brother.com/

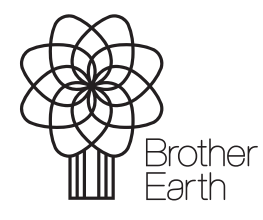

www.brotherearth.com